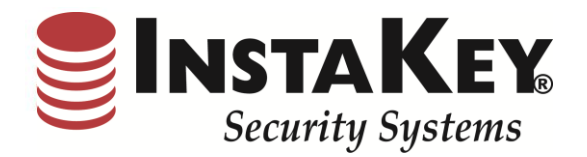

# SecurityRecords.com

VERSION 3.6

Software Release Notification

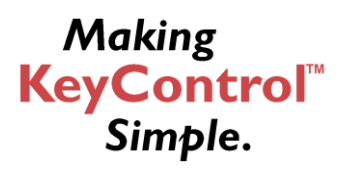

**INSTAKEY® SECURITY SYSTEMS** A Shield Security Systems, LLC Company 7456 W. 5<sup>th</sup> Ave Lakewood, CO 80226 
 Phone
 (800) 316-5397

 Fax:
 (303) 761-6359

 URL:
 www.instakey.com

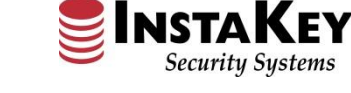

### Enhancement: KeyControl® Dashboard

InstaKey<sup>®</sup> Security Systems introduces a fresh new look SecurityRecords.com<sup>®</sup> Dashboard designed to simplify KeyControl<sup>®</sup> programs. This new enhancement allows Software Users the ability to quickly review and analyze their KeyControl<sup>®</sup> Program information in "real time".

At the top, a User will find the Show Reports, Open Orders, and Messages sections. The Show Report selection allows each User to select which Reports that they would like to view on their Dashboard; the Open Orders section displays what Orders are currently in the production queue, and the Messages section is utilized by InstaKey<sup>®</sup> Security Systems representatives to point out or identify SecurityRecords.com<sup>®</sup> software updates or notices.

The specific KeyControl<sup>®</sup> charting displays Rekeying Analysis, Locations Installed, Key Transitions, Current Key Step, and Order Analysis. Each chart reflects the aggregate KeyControl<sup>®</sup> information allowing Users the ability to quickly measure, drill down, and react to program non-compliance or exceptions. Each chart reflects a dynamic interface that links to detailed reporting. Each drill down report offers additional filter and sort capability allowing for simplistic data exporting and manipulation. As Client programs differ by necessity, we invite you to explore the new Dashboard and drill down reporting features within your own program.

We believe that through the addition of this visual display, KeyControl<sup>®</sup> becomes even simpler to manage.

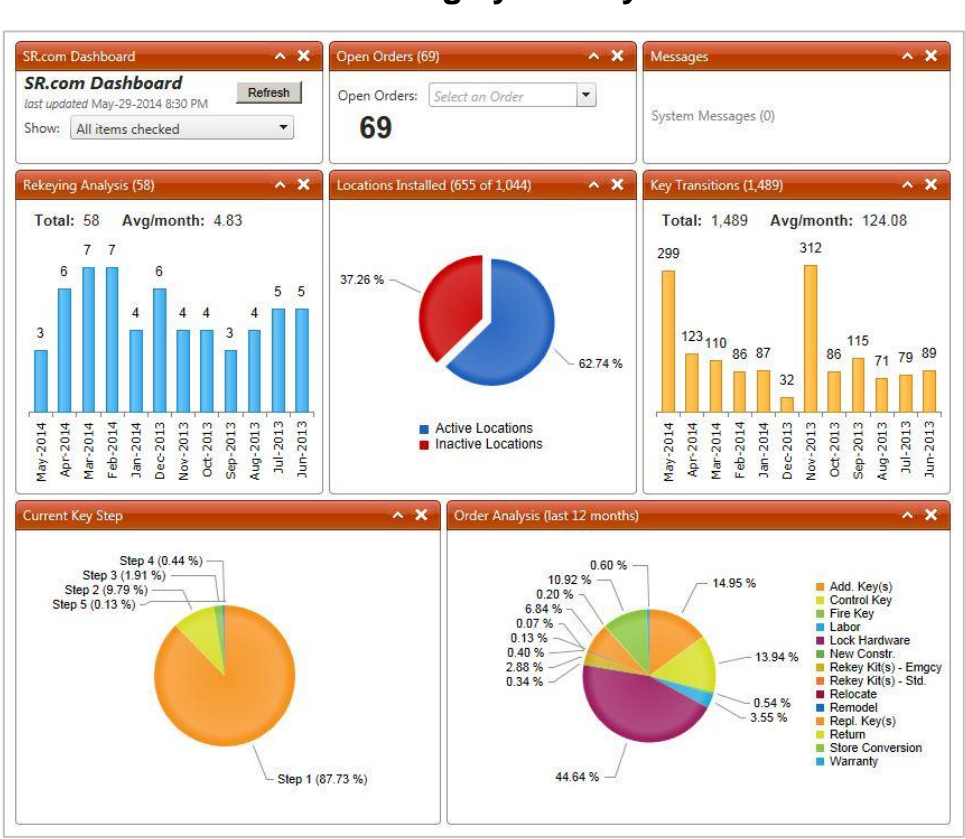

### For more information, please contact an InstaKey<sup>®</sup> Security Systems representative to learn how you can better manage your KeyControl®.

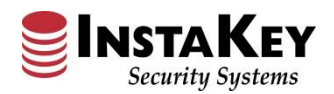

### **KeyControl® Dashboard – Rekeying Analysis**

The **Rekeying Analysis** chart provides a quick overview of the total number of Rekey events performed, presented by month and averaged per month over the last twelve (12) month period. To receive a detailed monthly report of the Rekeying events, click on the chart's bar that corresponds to the month in question.

The following detailed **Rekeying Analysis** report next reflects which Locations were rekeyed and when. For further evaluation, just click on the Order Number in question for additional details regarding that particular Rekey event. This report can also be easily revised by date and queried for export to Excel.

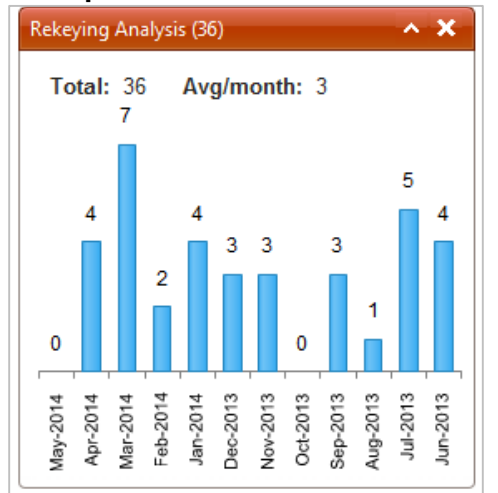

| Rekeying Analysis<br>Demo - Government Agency<br>Key Steps: 2, 3, 4, 5, 6, 7, 8, 9 | ▼ Key Levels: UK, MK, GMK, GG ▼ | Star<br>End  | t Month: December, 2013 | 9     |                    |
|------------------------------------------------------------------------------------|---------------------------------|--------------|-------------------------|-------|--------------------|
|                                                                                    |                                 |              |                         |       | 📓                  |
| H I Page                                                                           | size: All 🔻                     |              |                         |       | 4 items in 1 pages |
| Close Date                                                                         | Order Number                    | Location     | Key Name                | DHI   | Step               |
| <ul> <li>December 2013, Reke</li> </ul>                                            | ys: 4                           |              |                         |       |                    |
| 12/03/13                                                                           | <u>270</u>                      | GA 2nd Floor |                         | CE32  | 2                  |
| 12/10/13                                                                           | <u>272</u>                      | GA 6th Floor |                         | 11AF  | 2                  |
| 12/17/13                                                                           | <u>274</u>                      | GA 4th Floor |                         | DD117 | 3                  |
| 12/19/13                                                                           | 276                             | GA 1st Floor |                         | BN1   | 2                  |
| H I Page                                                                           | size: All 🔻                     |              |                         |       | 4 items in 1 pages |

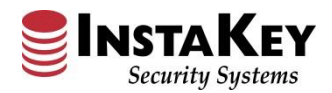

### **KeyControl® Dashboard – Locations Installed**

The **Locations Installed** chart reflects the total number and percentage of Active vs. Inactive InstaKey locations. For further evaluation, just click on either of the pie chart sections.

The following detailed **Locations Installed** report next shows which specific Locations are Active or Inactive. For further evaluation, just click on the Filter By Headquarters to drill down to specific hierarchical detail (i.e. Region, District, Area, etc.). This report can also be easily exported to Excel.

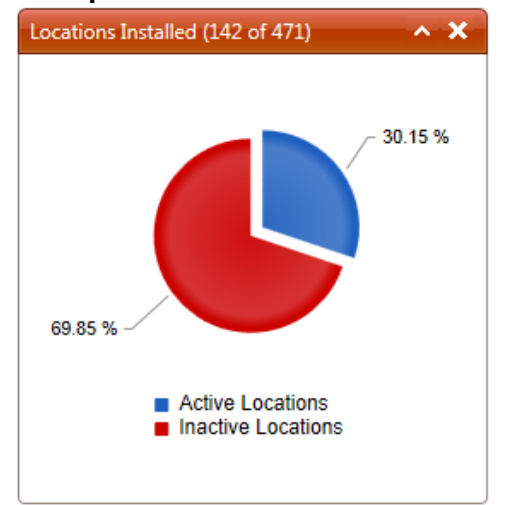

| Locat | ions Installed                                                                                    |                        |                                            |       |       |                |         |
|-------|---------------------------------------------------------------------------------------------------|------------------------|--------------------------------------------|-------|-------|----------------|---------|
| Show: | Active Locations         O         Inactive Locations           142 (30.1 %)         329 (69.9 %) | C All Locations 471    | Filter by Headquarters:<br>(do not filter) |       |       | •              |         |
|       |                                                                                                   |                        |                                            |       |       |                | 📓       |
|       | ▲ 1 2 3 ► ► Page size: 50 ▼                                                                       |                        |                                            |       |       | 142 items in 3 | 3 pages |
| CL ID | Location                                                                                          | Address                | City                                       | State | Zip   | Cylinders      | Keys    |
| 0001  | CHAIN STORE 0001 - New Haven                                                                      | 968 Chapel Street      | New Haven                                  | СТ    | 06410 | 8              | 0       |
| 0002  | CHAIN STORE 0002 - Westport                                                                       | 94 Main Ave.           | Westport                                   | CT    | 06880 | 7              | 5       |
| 0004  | CHAIN STORE 0004 - Lakewood                                                                       | 12345                  | Lakewood                                   | СО    | 80226 | 3              | 0       |
| 0005  | CHAIN STORE 0005 - Braintree MA                                                                   | 250 Granite Avenue     | Braintree                                  | MA    | 02184 | 6              | 0       |
| 0006  | CHAIN STORE 0006 - Warwick RI                                                                     | 400 Bald Hill Rd.      | Warwick                                    | RI    | 02886 | 6              | 4       |
| 0012  | CHAIN STORE 0012 - Cambridge MA                                                                   | 44 Brattle Street      | Cambridge                                  | MA    | 02138 | 9              | 1       |
| 0012  | CHAIN STORE 0012 - Philadelphia PA                                                                | 307 Menlo Park         | Edison                                     | NJ    | 08830 | 3              | 0       |
| 0013  | CHAIN STORE 0013 - South Nashua NH                                                                | 310 Daniel Webster Hwy | South Nashua                               | NH    | 03060 | 8              | 3       |
| 0020  | CHAIN STORE 0020 - Hackensack, NJ                                                                 | 143 Riverside Square   | Hackensack                                 | NJ    | 07601 | 3              | 0       |
| 0022  | CHAIN STORE 0022 - Boston MA                                                                      | 18 Newbury St          | Boston                                     | MA    | 02116 | 8              | 0       |
| 0024  | CHAIN STORE 0024 - Wellesley MA                                                                   | 73 Central Street      | Wellesley                                  | MA    | 02481 | 3              | 5       |
| 0029  | CHAIN STORE 0029 - Manhasset NY                                                                   | 1990 Northern Blvd     | Manhasset                                  | NY    | 11030 | 12             | 5       |
| 0046  | CHAIN STORE 0046 - Pittsburgh PA                                                                  | 301 Grant Street       | Pittsburgh                                 | PA    | 15219 | 3              | 4       |
| 0055  | CHAIN STORE 0055 - Mt. Lebanon PA                                                                 | 1500 Washington Rd     | Mount Lebanon                              | PA    | 15228 | 9              | 1       |
| 0067  | CHAIN STORE 0067 - Memphis TN                                                                     | 7741 Winchester Road   | Menphis                                    | TN    | 38125 | 4              | 3       |
| 0099  | CHAIN STORE 0099 - Staten Island NY                                                               | 2655 Richmond Ave      | Staten Island                              | NY    | 10314 | 3              | 1       |
| 0108  | CHAIN STORE 0108 - Cambridge MA                                                                   | 100 Cambridgeside      | Cambridge                                  | MA    | 02141 | 4              | 5       |

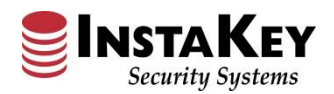

### **KeyControl® Dashboard – Key Transitions Report**

The **Key Transitions** chart reflects the total number of key transitions performed, presented by month, and average per month over the last twelve (12) month period. To receive a detailed monthly report of the transition events, click on the chart's bar that corresponds to the month in question.

The following detailed **Key Transitions** report next reflects which keys were updated and by whom in that selected month. Expand your search by revising the date range and query again. This report can also be easily exported to Excel. If a specific key is in question, click on the Key Serial Number and SecurityRecords.com will be redirected to the Key Detail page for the particular key transition history.

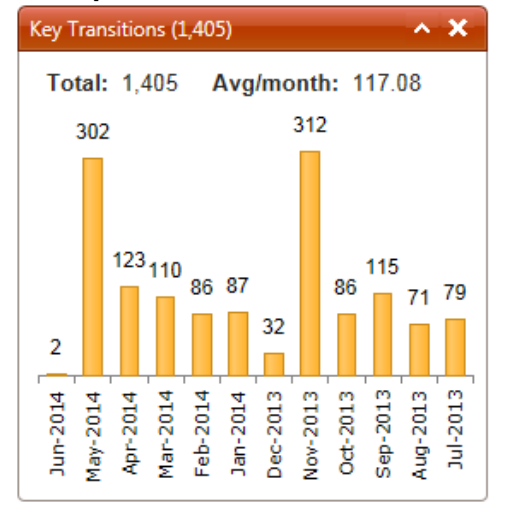

| Key Transitions     Start Month:       Demo - Chain Store     End Month: |                               | Start Month: [<br>End Month: [ | December, 2013<br>December, 2013<br>Set Date Range |             |           |      |           |               |                  |
|--------------------------------------------------------------------------|-------------------------------|--------------------------------|----------------------------------------------------|-------------|-----------|------|-----------|---------------|------------------|
|                                                                          |                               |                                |                                                    |             |           |      |           |               | 📓                |
|                                                                          | l Page size: All 🔻            |                                |                                                    |             |           |      |           | 5             | items in 1 pages |
| Key Serial Number                                                        | Reassigned From               | Reassigned                     | l To                                               | Key Status  | DHI       | Step | Key Name  | Modified By   | Modified Date    |
| F2219908                                                                 | CHAIN STORE 0067 - Memphis TN | 0001: All D                    | oors                                               | Uninstalled | SKD173.2  | 2    | Operating | Larson, Jesse | 12/12/2013       |
| F2219908                                                                 | 0001: All Doors               | CHAIN STO                      | ORE 0001 - New Haven                               | Uninstalled | SKD173.2  | 2    | Operating | Larson, Jesse | 12/12/2013       |
| F2219907                                                                 | 0001: All Doors               | CHAIN STO                      | ORE 0001 - New Haven                               | Issued      | SKD173.2C | 2    | Control   | Larson, Jesse | 12/12/2013       |
| F2219907                                                                 | CHAIN STORE 0001 - New Haven  | Smith, Ama                     | anda                                               | Issued      | SKD173.2C | 2    | Control   | Larson, Jesse | 12/12/2013       |
| F2219908                                                                 | CHAIN STORE 0001 - New Haven  | Smith, Ama                     | anda                                               | Uninstalled | SKD173.2  | 2    | Operating | Larson, Jesse | 12/12/2013       |
|                                                                          | l Page size: All 🔻            |                                |                                                    |             |           |      |           | 5             | items in 1 pages |

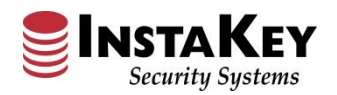

### **KeyControl® Dashboard – Current Key Step Report**

The **Current Key Step** chart reflects percentages of current active Key Levels or "Step Maturity". As each KeyControl® Program has distinct available rekeying levels, this information shows the maturity of the Keys in circulation. To receive a detailed report of the specific keys on each Step, click on the pie chart selection that corresponds to the identified Step.

The **View All Keys** report next reflects the active keys for the Step / Level selected. Further filtering and evaluation can be accomplished via a simple export to Excel. If a specific key is in question, click on the Key Serial Number and SecurityRecords.com will be redirected to the Key Detail page for the particular key transition history.

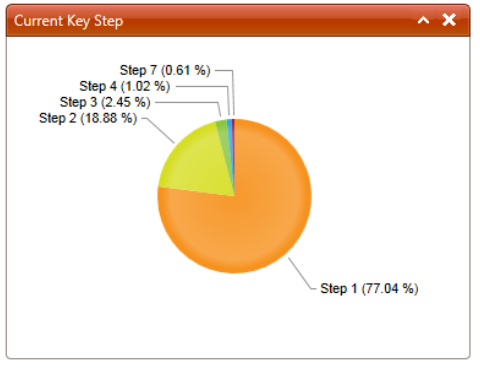

| View All Keys         |                                                   |              |                                      |                   |                                |       |       | 3    |  |
|-----------------------|---------------------------------------------------|--------------|--------------------------------------|-------------------|--------------------------------|-------|-------|------|--|
| K (1) Page size: 50 - |                                                   |              |                                      |                   |                                |       |       |      |  |
| Serial Number         | Keyway                                            | Key Name     | Issued To                            | Status            | System                         | DHI   | Step  | Туре |  |
| Y                     | • 7                                               | • 7          | Y                                    | 3 items check 🔻 🍸 | • 7                            |       | 3 🔹 🏹 | • •  |  |
| D1231322              | FJ                                                | Store Only   | CHAIN STORE 0420 - Cedarhurst NY     | Issued            | Chain Store Stores SKD (FJ,FK) | SKD8  | 3     |      |  |
| D1231323              | FJ                                                | Store Only   | CHAIN STORE 0420 - Cedarhurst NY     | Issued            | Chain Store Stores SKD (FJ,FK) | SKD8  | 3     |      |  |
| D1231324              | FJ                                                | Store Only   | CHAIN STORE 0420 - Cedarhurst NY     | Issued            | Chain Store Stores SKD (FJ,FK) | SKD8  | 3     |      |  |
| D1231325              | FJ                                                | Store Only   | CHAIN STORE 0420 - Cedarhurst NY     | Issued            | Chain Store Stores SKD (FJ,FK) | SKD8  | 3     |      |  |
| D853459               | FJ                                                | Store Only   | CHAIN STORE 1312 - Albany NY         | Issued            | Chain Store Stores SKD (FJ,FK) | SKD84 | 3     | S    |  |
| D853460               | FJ                                                | Store Only   | CHAIN STORE 1312 - Albany NY         | Issued            | Chain Store Stores SKD (FJ,FK) | SKD84 | 3     |      |  |
| D853461               | FJ                                                | Store Only   | CHAIN STORE 1312 - Albany NY         | Issued            | Chain Store Stores SKD (FJ,FK) | SKD84 | 3     |      |  |
| D853462               | FJ                                                | Store Only   | CHAIN STORE 1312 - Albany NY         | Issued            | Chain Store Stores SKD (FJ,FK) | SKD84 | 3     |      |  |
| D853463               | FJ                                                | Store Only   | CHAIN STORE 1312 - Albany NY         | Issued            | Chain Store Stores SKD (FJ,FK) | SKD84 | 3     |      |  |
| <u>D853464</u>        | FJ                                                | Store Only   | CHAIN STORE 1312 - Albany NY         | Issued            | Chain Store Stores SKD (FJ,FK) | SKD84 | 3     |      |  |
| D853465               | FJ                                                | Store Only   | CHAIN STORE 1312 - Albany NY         | Issued            | Chain Store Stores SKD (FJ,FK) | SKD84 | 3     |      |  |
| <u>D875123</u>        | FJ                                                | Control Only | CHAIN STORE 1312 - Albany NY         | Issued            | Chain Store Stores SKD (FJ,FK) | SKD84 | 3     | С    |  |
| D939224               | FJ                                                | Store Only   | CHAIN STORE 0740 - San Leandro CA    | Issued            | Chain Store Stores SKD (FJ,FK) | SKD42 | 3     | S    |  |
| D939225               | FJ                                                | Store Only   | CHAIN STORE 0740 - San Leandro CA    | Issued            | Chain Store Stores SKD (FJ,FK) | SKD42 | 3     |      |  |
| D939226               | FJ                                                | Store Only   | CHAIN STORE 0740 - San Leandro CA    | Issued            | Chain Store Stores SKD (FJ,FK) | SKD42 | 3     |      |  |
| <u>D939227</u>        | FJ                                                | Store Only   | CHAIN STORE 0740 - San Leandro CA    | Issued            | Chain Store Stores SKD (FJ,FK) | SKD42 | 3     |      |  |
| D939228               | FJ                                                | Store Only   | CHAIN STORE 0740 - San Leandro CA    | Issued            | Chain Store Stores SKD (FJ,FK) | SKD42 | 3     |      |  |
| D939229               | FJ                                                | Store Only   | CHAIN STORE 0740 - San Leandro CA    | Issued            | Chain Store Stores SKD (FJ,FK) | SKD42 | 3     |      |  |
| <u>D939230</u>        | FJ                                                | Store Only   | CHAIN STORE 0740 - San Leandro CA    | Issued            | Chain Store Stores SKD (FJ,FK) | SKD42 | 3     |      |  |
| <u>D939311</u>        | FJ                                                | Store Only   | CHAIN STORE 0115 - Salt Lake City UT | Issued            | Chain Store Stores SKD (FJ,FK) | SKD97 | 3     | S    |  |
| D939312               | FJ                                                | Store Only   | CHAIN STORE 0115 - Salt Lake City UT | Issued            | Chain Store Stores SKD (FJ,FK) | SKD97 | 3     |      |  |
| D939313               | FJ                                                | Store Only   | CHAIN STORE 0115 - Salt Lake City UT | Issued            | Chain Store Stores SKD (FJ,FK) | SKD97 | 3     |      |  |
| D939314               | FJ                                                | Store Only   | CHAIN STORE 0115 - Salt Lake City UT | Issued            | Chain Store Stores SKD (FJ,FK) | SKD97 | 3     |      |  |
| D939315               | FJ                                                | Store Only   | CHAIN STORE 0115 - Salt Lake City UT | Issued            | Chain Store Stores SKD (FJ,FK) | SKD97 | 3     |      |  |
|                       | H     H     Page size: 50     24 items in 1 pages |              |                                      |                   |                                |       |       |      |  |

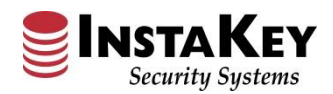

### KeyControl® Dashboard – Order Analysis

The **Order Analysis** chart reflects percentages of specific Order Types processed in the previous twelve (12) month period. To receive a detailed report of the specific orders by type, click on the pie chart section that corresponds to the order type. and it the numeric quantity and prompt the detailed report for further evaluation. Further filtering can be done on the graph itself by clicking on the legend to the right.

The **Order Analysis** report next reflects a detailed list of order numbers with the order type, date, ship to, and cylinder/key quantities. Additional filtering by "Requested By" individual can also be utilized to create a custom exportable Excel listing. If a specific Order is in question, click on the Order Number and SecurityRecords.com will be redirected to the Order Detail page for the particular Order's history.

| Example:                                                                                          |                    |                                                      |                           |                                                   |         |         |                     |
|---------------------------------------------------------------------------------------------------|--------------------|------------------------------------------------------|---------------------------|---------------------------------------------------|---------|---------|---------------------|
| Order Analysis (last 12 mon                                                                       | ths)               | ^ X                                                  |                           |                                                   |         |         |                     |
| 4.17 % -<br>16.67 %<br>54.17 % -                                                                  | 25.00 %            | Labor Lock Hardware New Constr. Rekey Kit(s) - Emgcy |                           |                                                   |         |         |                     |
| Order Analysis<br>Demo - Chain Store<br>Filter Order Type:<br>Lock Hardware<br>Filter Requested B | •<br>▼<br>3y:      | •                                                    | Start Month<br>End Month: | : July, 2013 III<br>June, 2014 III<br>Show Report |         |         |                     |
|                                                                                                   | I Page size: All 🔻 | ]                                                    |                           |                                                   |         | 13 item | I 🛐<br>s in 1 pages |
| Order Number                                                                                      | Order Type         | Requested By                                         | Close Date                | Send To                                           | Key Qty | Cyl Qty | Hw Qty              |
| <u>406</u>                                                                                        | Lock Hardware      |                                                      | 1/21/2014                 | CHAIN STORE 0012 - Cambridge MA                   | 0       | 5       | 9                   |
| <u>407</u>                                                                                        | Lock Hardware      |                                                      | 1/21/2014                 | InstaKey Security Systems                         | 0       | 0       | 3                   |
| <u>409</u>                                                                                        | Lock Hardware      |                                                      | 1/21/2014                 | CHAIN Store 0737 - Rehoboth Beach DE              | 8       | 0       | 1                   |
| <u>411</u>                                                                                        | Lock Hardware      | TESTDOM                                              | 1/21/2014                 | CHAIN STORE 0002 - Westport                       | 1       | 1       | 0                   |
| <u>414</u>                                                                                        | Lock Hardware      |                                                      | 1/21/2014                 | InstaKey Security Systems                         | 1       | 0       | 0                   |
| <u>382</u>                                                                                        | Lock Hardware      |                                                      | 1/6/2014                  | Chain Store 0362 - New York, NY                   | 4       | 0       | 2                   |
| 383                                                                                               | Lock Hardware      |                                                      | 1/6/2014                  | CHAIN STORE 0005 - Braintree MA                   | 0       | 0       | 1                   |
| <u>384</u>                                                                                        | Lock Hardware      | DOMINICK BLUM                                        | 1/6/2014                  | CHAIN STORE 0002 - Westport                       | 0       | 0       | 1                   |
| 388                                                                                               | Lock Hardware      |                                                      | 1/6/2014                  | GI Joes - Rapid City                              | 6       | 1       | 1                   |
| <u>393</u>                                                                                        | Lock Hardware      | DICK CLARK                                           | 1/6/2014                  | CHAIN STORE 0993 - New York NY                    | 5       | 1       | 1                   |
| 396                                                                                               | Lock Hardware      |                                                      | 1/6/2014                  | CHAIN STORE 0012 - Philadelphia PA                | 0       | 1       | 0                   |
| <u>398</u>                                                                                        | Lock Hardware      |                                                      | 1/6/2014                  | CHAIN STORE 0005 - Braintree MA                   | 1       | 1       | 7                   |
| 400                                                                                               | Lock Hardware      |                                                      | 1/6/2014                  | CHAIN STORE 0001 - New Haven                      | 2       | 2       | 0                   |
|                                                                                                   | I Page size: All 🔻 |                                                      |                           |                                                   |         | 13 item | s in 1 pages        |

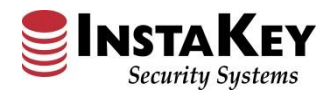

### **Enhancement: Order Type Selection (Required Field)**

The Order Detail screen's **Order Type** drop-down selection field is now a required and mandatory field for all orders during processing. **Order Type** allows for differentiation and classification of the order's contents. An order processor must select one of the available drop down selections in order to move forward with production of the order. By using the **Order Type** field selection, Dashboard results reflect more accurate and detailed information.

| Order Detail                                                                                       |                                                                                                    |                                                           |                                         |                                                                     |                                                  |                                                                                                    |
|----------------------------------------------------------------------------------------------------|----------------------------------------------------------------------------------------------------|-----------------------------------------------------------|-----------------------------------------|---------------------------------------------------------------------|--------------------------------------------------|----------------------------------------------------------------------------------------------------|
| Order Number:<br>Acct Number:<br>Customer PO:<br>Ship Method:<br>Credit Card:                      | 7<br>051214-01<br>UPS GROUND<br>N/A                                                                                     | Order Date:<br>Due Date:<br>Complete Date:<br>Order Type: | 05/12/2014<br>05/15/2014<br>Add. Key(s) | Opened By:<br>Requested By:<br>Closed By:<br>Attn:<br>Request Type: | Larson, Jesse<br>Principal<br>Registrar<br>Email | Order Items<br>Keys (4)<br>Cylinders (0)<br>Hardware (0)<br>Order Actions<br>Modify Order<br>Submit to Production<br>Close Order |
| Dealer: Instak<br>Bill To: State<br>Send To: State<br>Instructions Ac<br>Reference:<br>(4) Registr | Key Security Systems<br>College/University<br>College/University<br>counting Notes CS N<br>Additional Keys<br>ar Office | s<br>Notes   Production Ni                                | otes                                    | A                                                                   | Address Verified                                 | Other Functions<br>Key Level Status<br>Attachments (0)<br>Clone Order<br>Preview Reports                                         |

| Order Number :<br>Order Date:     | <u>7</u><br>05/12/2014                 | Due Date: 5/15/2014                   |
|-----------------------------------|----------------------------------------|---------------------------------------|
| Customer PO: 0<br>Requested By: F | 051214-01<br>Principal                 | Attention: Registrar                  |
| Order Type:                       | Add. Key(s) 🔻                          | Request Type: Email                   |
| Bill To:<br>State College/Un      | Add. Key(s)<br>Control Key<br>Fire Key | Ship To:     State College/University |
| Shipping Metho                    | Labor                                  | Credit Card:New Add / Edit            |
| No Charge Shi                     | Lock Hardware<br>New Constr.           | er 🔲 Waive Expedite Fee               |
| Instructions A                    | Recore<br>Rekey Kit(s) - Emgcy         | er Service Notes Production Notes     |
| Reference: Add                    | Rekey Kit(s) - Std.                    |                                       |
| (4) Registrar Of                  | Relocate<br>Remodel                    |                                       |
|                                   | Repl. Key(s)                           |                                       |
|                                   | Return                                 |                                       |
|                                   | Store Conversion                       |                                       |
| Update Delet                      | Warranty                               |                                       |

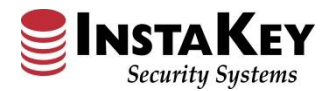

## Enhancement: Program Guidelines – Digital File Attachments

Under the Systems tab, the Program Guidelines menu has been enhanced to include different content tabs. We have added a new **Digital Files** tab for uploading client specific files for quick reference by the User. Files can be attached, folders can be created, and documents can be organized and stored.

To attach files, simply click the **Pupload** button and select the desired files for attachment.

Having the ability to upload necessary client specific files allows the User to store quick reference materials in a shared location.

| Systems          | Library     |
|------------------|-------------|
|                  | <b>Find</b> |
| View Systems     |             |
| Program Guidelin | ies         |

| Program Guidelines                                                                                                    |   |
|----------------------------------------------------------------------------------------------------|---|
| Contacts Ordering Procedures Pricing Accounting Keying System Designs Software Management Account Management Digital Files | 5 |
| Drimany Jassa Jasan 800 316 5307 v104 ilarenn@instakev.com                                                                 |   |
| Secondary: Ryan Carter 303-761-9999 x118 rcarter@instakey.com                                                              |   |
| Authorizations:                                                                                                    | - |

| Program Guidelines           |                                                                                               |
|------------------------------|-----------------------------------------------------------------------------------------------|
| Contacts Ordering Procedures | Pricing Accounting Keying System Designs Software Management Account Management Digital Files |
| 🗢 🔿 🖆 🌀 🔛 🔀 📰                | 🗣 Upload                                                                                      |
| 🖃 🚞 ProgramGuidelines        |                                                                                               |
| 🚞 Key Audits                 | Filename                                                                                      |
| Program Administration       | 🔀 Updating Key Level Status - Tutorial.pdf                                                    |
| 🞽 Training Tools             |                                                                                               |
|                              |                                                                                               |
|                              |                                                                                               |
|                              |                                                                                               |